Pennsylvania's Unified Judicial System Web Portal

# How to Complete a Guardian of the Estate Report

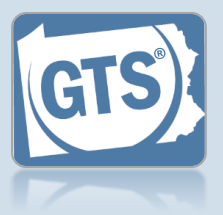

# 1. Open the report . form

In the Upcoming & Overdue Reports section of your Dashboard, click on the Create Report icon for the correct Estate report and incapacitated person (IP).

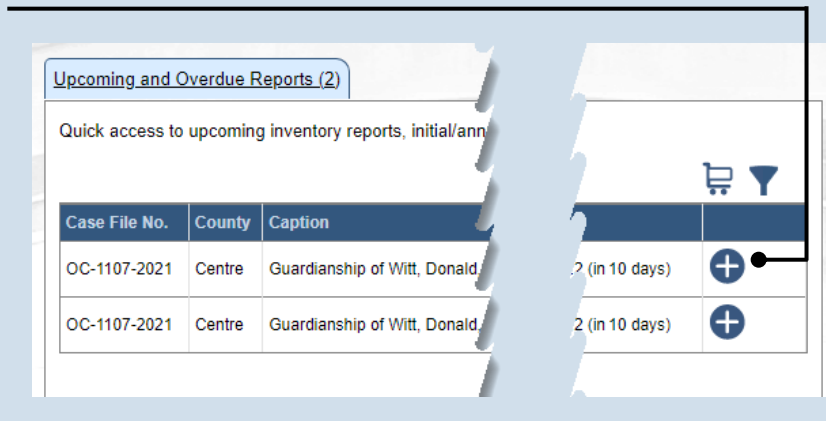

| COURT OF COMMON PLEAS OF<br>CENTRE COUNTY, PENNSYLVANIA<br>ORPHANS' COURT DIVISION<br>Report of Guardian of the Estate<br>Estate of <u>Witt, Donald</u> , an Incapacitated Person<br>Date of Birth: <u>10/10/1941</u><br>Case File No. <u>OC-1107-2021</u><br>DATE COURT APPOINTED YOU AS GUARDIAN: <u>10/5/2021</u><br>DATE COURT APPOINTED YOU AS GUARDIAN: <u>10/5/2021</u><br>DATE COURT APPOINTED YOU AS GUARDIAN: <u>10/5/2021</u><br><b>PART I. INTRODUCTION</b><br><b>1. Guardian Name(s)</b><br>Guardian Name(s): Cameron Boggs<br><b>2. Is this a limited Guardianship</b> : No<br>Cameron Boggs<br><b>3. Report Period</b><br>Cameron Type: Report<br>Cameron Boggs                                                                                                    |                                                                                        |                                                                                                    |
|----------------------------------------------------------------------------------------------------|----------------------------------------------------------------------------------------|----------------------------------------------------------------------------------------------------|
| CENTRE COUNTY, PENNSYLVANIA<br>ORPHANS' COURT DIVISION<br>Report of Guardian of the Estate<br>Estate of <u>Witt, Donald</u> , an Incapacitated Person<br>Date of Birth: <u>10/10/1941</u><br>Case File No. <u>OC-1107-2021</u><br>DATE COURT APPOINTED YOU AS GUARDIAN: <u>10/5/2021</u><br>DATE COURT APPOINTED YOU AS GUARDIAN: <u>10/5/2021</u><br>DATE COURT APPOINTED YOU AS GUARDIAN: <u>10/5/2021</u><br><b>PART I. INTRODUCTION</b><br><b>1. Guardian Name(s)</b><br>Guardian Name(s): Cameron Boggs<br><b>2. Is this a limited Guardianship</b> :<br>* Limited Guardianship: No                                                                                                    | COURT OF CO                                                                            | MMON PLEAS OF                                                                                                    |
| ORPHANS' COURT DIVISION  Report of Guardian of the Estate  Estate of Witt, Donald, an Incapacitated Person Date of Birth: 10/10/1941 Case File No. OC-1107-2021 DATE COURT APPOINTED YOU AS GUARDIAN: 10/5/2021  PART I. INTRODUCTION  A Guardian Name(s): Cameron Boggs  C. Is this a limited Guardianship: Comeron Boggs  C. Is this a limited Guardianship: Comeron Boggs  C. Is this a limited Guardians | CENTRE COUN                                                                            | TY, PENNSYLVANIA                                                                                                 |
| Report of Guardian of the Estate         Estate of Witt, Donald, an Incapacitated Person         Date of Birth: 10/10/1941         Case File No. OC-1107-2021         DATE COURT APPOINTED YOU AS GUARDIAN: 10/5/2021         PART I. INTRODUCTION         1. Guardian Name(s)         Guardian Name(s): Cameron Boggs         2. Is this a limited Guardianship:         No         * Limited Guardianship:         No         * Report Type:         Report Type:         Report Period         State of Report Type:         Report Period Start Date:         10/05/2021                                                                                                    | ORPHANS' C                                                                             | OURT DIVISION                                                                                                    |
| Estate of <u>Witt, Donald</u> , an Incapacitated Person<br>Date of Birth: <u>10/10/1941</u><br>Case File No. <u>OC-1107-2021</u><br>DATE COURT APPOINTED YOU AS GUARDIAN: <u>10/5/2021</u><br>DATE COURT APPOINTED YOU AS GUARDIAN: <u>10/5/2021</u><br>PART I. INTRODUCTION<br>1. Guardian Name(s)<br>Guardian Name(s): Cameron Boggs<br>2. Is this a limited Guardianship?<br>* Limited Guardianship: No<br>3. Report Period<br>* Report Type: Report<br>* Report Period Start Date: <u>10/05/2021</u>                                                                                                    | Report of Guar                                                                         | dian of the Estate                                                                                               |
| PART I. INTRODUCTION  1. Guardian Name(s)  Guardian Name(s): Cameron Boggs  2. Is this a limited Guardianship?  * Limited Guardianship: No  3. Report Period  * Report Type: Report  * Report Period Start Date: 10/05/2021  * Report Period End Date: 40.04/2022                                                                                                    | Estate of <u>Witt, Donald,</u><br>Date of Bird<br>Case File No<br>DATE COURT APPOINTED | , an Incapacitated Person<br>th: <u>10/10/1941</u><br>. <u>OC-1107-2021</u><br>YOU AS GUARDIAN: <u>10/5/2021</u> |
| PART I. INTRODUCTION  1. Guardian Name(s)  Guardian Name(s): Cameron Boggs  2. Is this a limited Guardianship?  * Limited Guardianship: No  3. Report Period  * Report Type: Report  * Report Period Start Date: 10/05/2021  * Report Period End Date: 2010 (2022)                                                                                                    |                                                                                        |                                                                                                    |
| PART I. INTRODUCTION  1. Guardian Name(s)  Guardian Name(s): Cameron Boggs  2. Is this a limited Guardianship?  * Limited Guardianship: No  3. Report Period  * Report Type: Report  * Report Period Start Date: 10/05/2021  * Report Period End Date: 40/05/2021                                                                                                    |                                                                                        |                                                                                                    |
|                                                                                                    | PART I. INTRODUCTION                                                                   |                                                                                                    |
|                                                                                                    |                                                                                        |                                                                                                    |
| Guardian Name(s): Cameron Boggs  2. Is this a limited Guardianship?  * Limited Guardianship: No  3. Report Period  * Report Type: Report  * Report Period Start Date: 10/05/2021  * Report Period End Date: 40.04/2022                                                                                                    | 1. Guardian Name(s)                                                                    |                                                                                                    |
| 2. Is this a limited Guardianship?  * Limited Guardianship: No  3. Report Period  * Report Type: Report  * Report Period Start Date: 10/05/2021  * Report Period End Date: 40.04/2022                                                                                                    | Guardian Name(s):                                                                      | Cameron Boggs                                                                                                    |
| * Limited Guardianship: No<br>3. Report Period<br>* Report Type: Report<br>* Report Period Start Date: 10/05/2021<br>* Report Period End Date: 40:04/2022                                                                                                    | 2. Is this a limited Guardianship?                                                     |                                                                                                    |
| 3. Report Period  * Report Type: Report  * Report Period Start Date: 10/05/2021  * Report Period End Date: 40.04/2022                                                                                                    | * Limited Guardianship: No                                                             |                                                                                                    |
| Report Type: Report     Report     Report Period Start Date: 10/05/2021     Report Period End Date: 40/04/2022                                                                                                    | 3. Report Period                                                                       |                                                                                                    |
| * Report Period Start Date: 10/05/2021                                                                                                    | * Report Type: Report                                                                  | ort 🗸                                                                                                    |
| * Pepart Period End Date: 40(04/2022                                                                                                    | * Report Period Start Date: 10/0/                                                      | 5/2021                                                                                                    |
|                                                                                                    | * Report Period End Date: 10/0                                                         | 4/2022                                                                                                    |

### 2. Part I, #1 & #2: Name of Guardian & Limited Guardianship

On the GTS – Report of the Guardian of the Estate screen, confirm that the information appearing under each of these questions is accurate.

If any of the information that defaults is incorrect, contact the court where the case is filed before you proceed with the report.

3. Part I, #3: Report Type Click on the Report Type dropdown and select the appropriate option.

Tip Only select 'Final Report' if your guardianship of the IP is coming to an end.

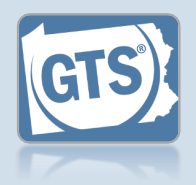

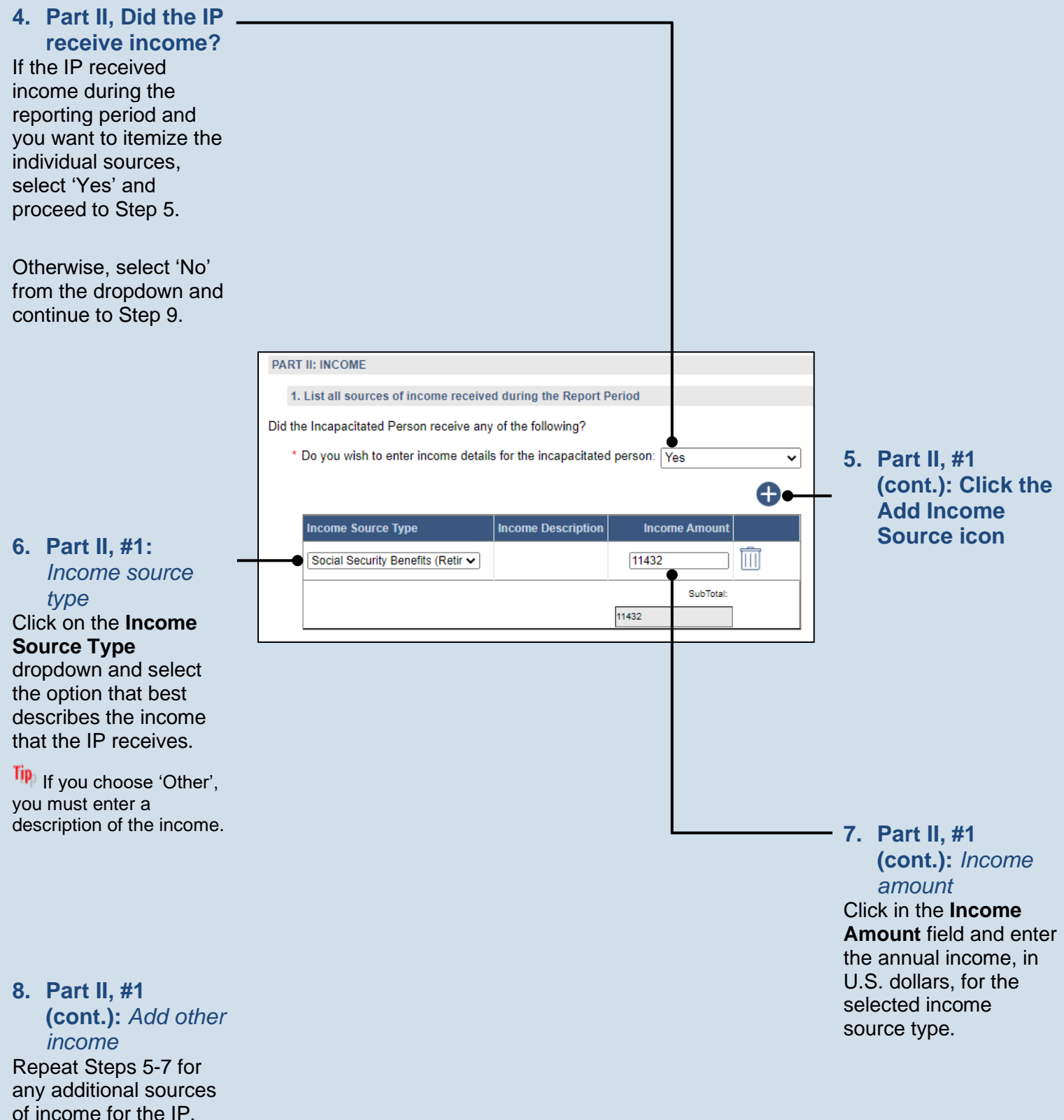

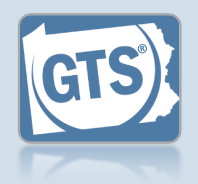

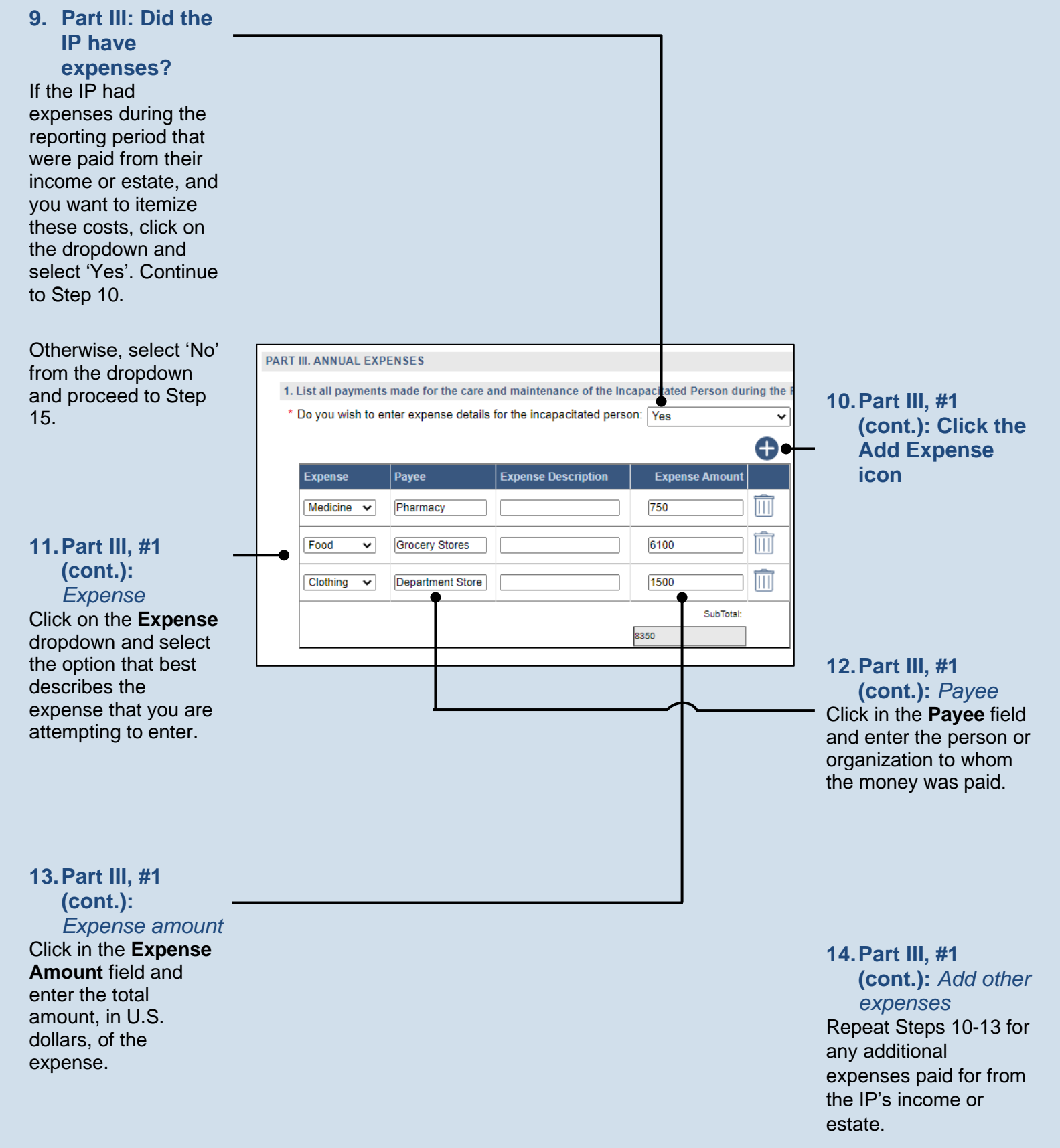

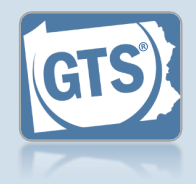

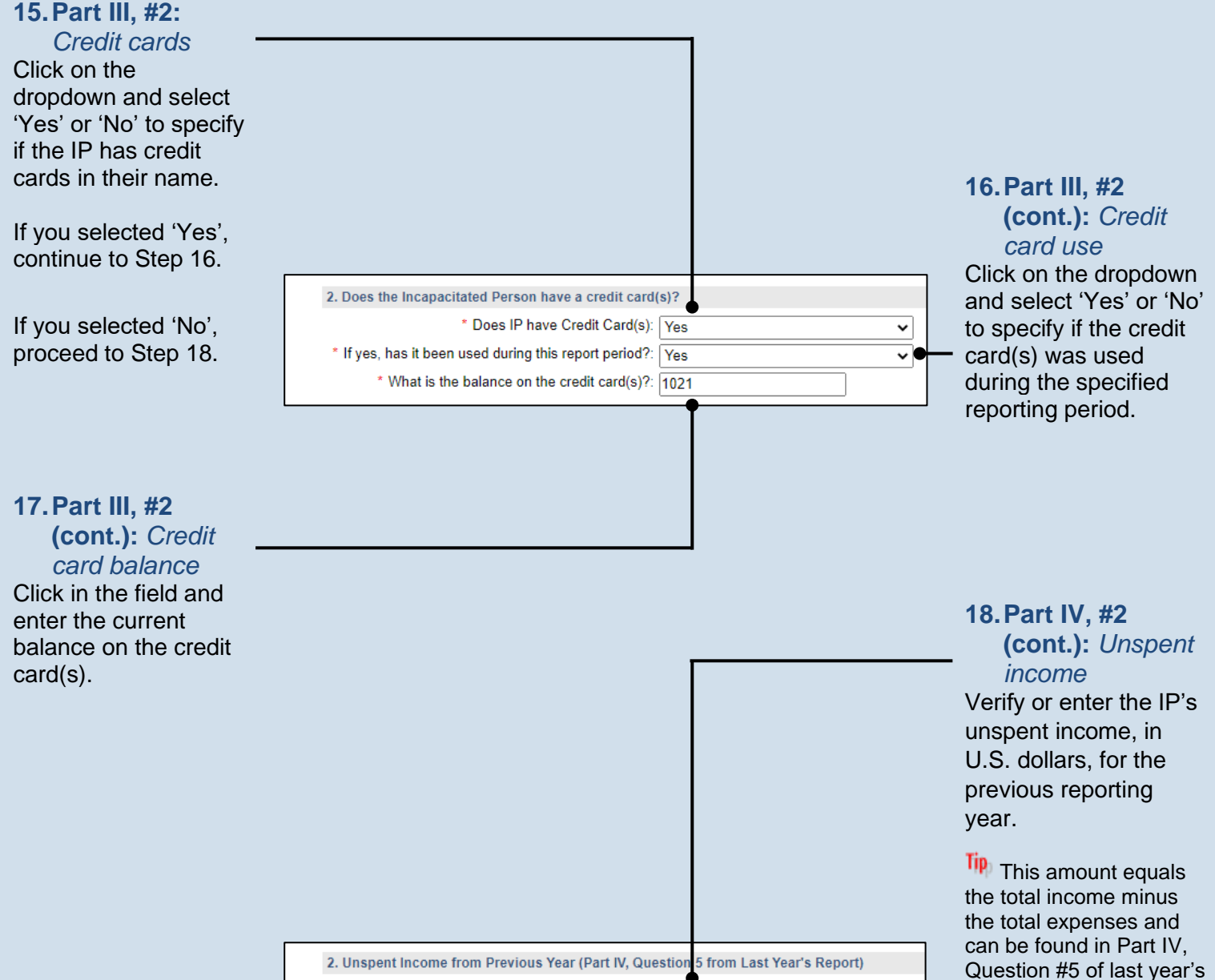

\* Unspent Previous Year Income: 100

### Guardianship Tracking System

Guardian of the Estate

If this is the first Guardian of the Estate report you're filing for this IP, either in GTS or otherwise, leave this field

blank. If you have previously filed Estate reports for this IP on paper, but you're filing for the first time in GTS, enter the unspent income from the last paper-filed

report.

report.

Tip<sub>D</sub>

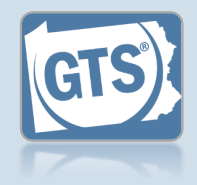

### 19. Part IV, #6:

Principal Spent If the Unspent Income (Question #5) is greater than \$0, then the first dropdown in Question #6 will default to 'No'. If this occurred, proceed to Step 22.

If the Principal Spent (Question #5) is greater than \$0, then the first field in Question #6 will default to 'Yes'. Click on the second dropdown and select 'Yes' or 'No' to specify if a court order was obtained to spend part of the principal. If 'Yes', continue to Step 20. If 'No', proceed to Step 21.

#### 21. Part IV, #6 (cont.): Explanation Click in the Invasion of Principal Explanation field and enter a summary that explains why court approval was

not obtained to use the IP's principal to pay expenses.

| 6. Is PRINCIPAL SPENT greater | than \$0 |   |
|-------------------------------|----------|---|
| Principal Spent:              | No       | ~ |
|                               |          |   |

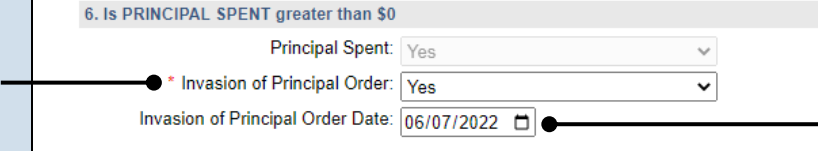

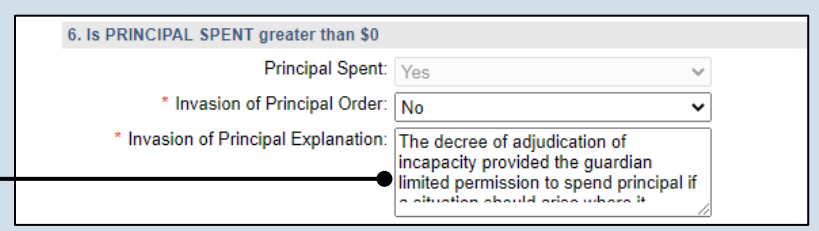

| PART V. ASSETS                                  |                                 |
|-------------------------------------------------|---------------------------------|
| 1. What was the value of the assets reported of | on the Inventory?               |
| * Inventory Asset: 139088                       | Note: This is a computed field. |

### 20. Part IV, #6 (cont.): Court order date

Click in the **Invasion** of **Principal Order Date** field and enter the date of the order that authorized the use of the IP's principal to pay expenses. Proceed to Step 22.

### 22. Part V, #1: Inventory Assets If the total value of the

IP's assets is available electronically from the Inventory report, this field defaults automatically. If this amount displays, continue to Step 23.

If the total value of the IP's assets is not available electronically, click in the field and enter this amount. This can be found on the paper version of the Inventory report or you can contact the court where this case is filed for this information. Continue to Step 23.

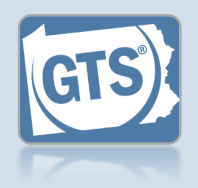

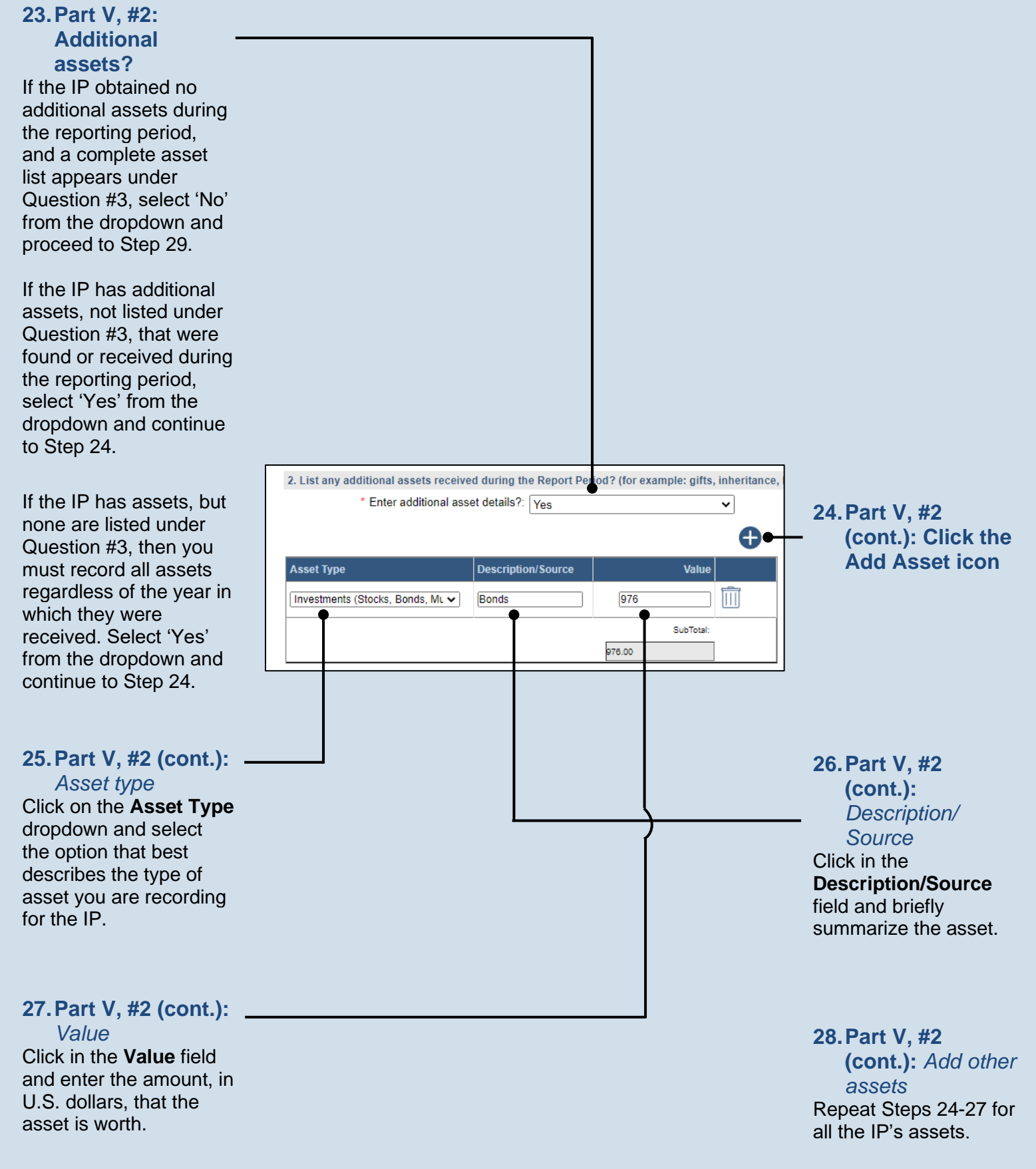

Asset Type

Burial Account

Real Property

Personal Property 🗸

3. Where are all the assets deposited or held at the end of the Report Period?

Description Location

Members 1st

Clothing

House

Co-Owner(s)

Cameron Boggs

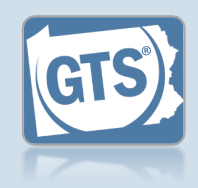

### 29. Part V, #3: Asset Sold?

Review the list of existing assets and determine if any were sold during the reporting year. This action is only a consideration if you see the Asset Sold icon next to each asset listed. If one or more assets were sold. continue to Step 30.

If no assets were sold or no Asset Sold icons appear, proceed to Step 36.

#### 31.Part V, #3 (cont.): Asset Type Go back to Question Part V. #2 and click the Add Asset icon. 2. List any additional assets received during the Report Period? (for example: gifts, inherit \* Enter additional asset details?: Yes 33. Part V, #3 Description/Source Asset Type (cont.): Descrip 137000 Source 976 Click in the Description SubTotal: field and des 137976.00

#### 30. Part V, #3 (cont.): Asset sold

Value

SubTotal:

ance

0

~

 $\square$ 

 $\square$ 

Value

1323

765

139088

137000

Click the Asset Sold icon that appears to the right of an asset that was sold during the reporting year.

The value of the asset will change to \$0.

Tip If only part of the asset was sold, change the Value to the represent the IP's remaining ownership in the asset.

32. Part V, #3 (cont.): Asset Type Click on the **Asset** Type dropdown and select 'Cash and Cash Equivalents'.

Adding a new cash asset will show the sale price of the asset that was sold.

34. Part V, #3 (cont.): Value Click in the Value field and enter the sale price in U.S. dollars.

35. Part V, (cont.): Add other assets Repeat Steps 30-34 for any other assets that were sold.

| Description/                                                 | Cash and Cash Equivalents (ca: 🗸   | Real Property Sale (H |
|--------------------------------------------------------------|------------------------------------|-----------------------|
| Click in the<br>Description/Source<br>field and describe the | [Investments (Stocks, Bonds, ML ✔] | Bonds                 |
| item that was sold.                                          |                                    |                       |
| 35.Part V, #3                                                |                                    |                       |

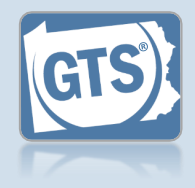

### 36. Part V, #3 (cont.): Asset Transferred?

Under Question #3, review the list of existing assets and determine if any were transferred to another person, typically a spouse or child, during the reporting year.

#### If no assets were

transferred or no Asset Transferred icons appear, proceed to Step 44.

If one or more assets were transferred, continue to Step 37.

### **38. Part V, #3 (cont.):** *Transferee*

In the Transfer Asset popup, click in the **Name of the third Party...** field and enter the name of the person to whom the asset was transferred.

### 40. Part V, #3 (cont.): Court order?

Click on the dropdown and select 'Yes' or 'No' to specify if a court order was obtained to transfer the property. If 'Yes', continue to Step 41. If 'No', proceed to Step 42.

#### 42. Part V, #3 (cont.): Explanation

Click in the **Explanation** field and summarize the reasons for transferring the property and, if applicable, why the court's permission was not obtained.

| 3. Where are all the assets deposited or held at the end of the Report Period? |             |          |               |           |        |
|--------------------------------------------------------------------------------|-------------|----------|---------------|-----------|--------|
| Asset Type                                                                     | Description | Location | Co-Owner(s)   | Value     |        |
| Burial Account 🗸 🗸                                                             | Members 1st |          |               | 1323      | SOLD   |
| Personal Property 🗸                                                            | Clothing    |          |               | 765       | SOLD 5 |
| Real Property 🗸 🗸                                                              | House       |          | Cameron Boggs | 137000    |        |
|                                                                                |             |          |               | SubTotal: |        |
|                                                                                |             |          | ŕ             | 39088     |        |

#### 37. Part V, #3 (cont.): Initiate transfer Click the Asset Transferred icon that appears to the right of an asset that was transferred during the reporting year.

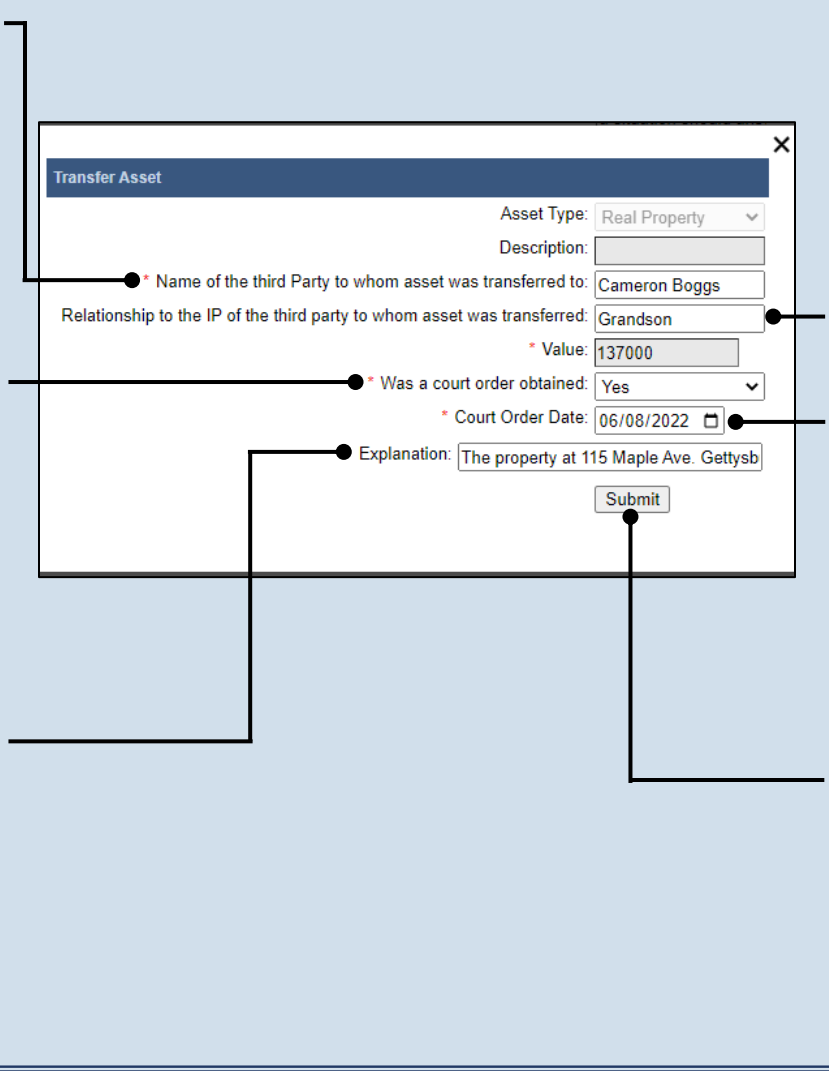

39. Part V, #3 (cont.): Relationship to IP Click in the Relationship to the IP of the third party... field and specify the recipient's relationship to the IP.

#### 41.Part V, #3 (cont.): Court order date

Click in the **Court Order Date** field and enter the date of the order that authorized the asset transfer to the third party.

### **43. Part V, #3** (cont.): *Complete transfer* Click the SUBMIT button. Verify that asset now displays

under Question #5

below

44. Part V, #3 (cont.): Add/edit

a location? If each asset displayed has a location, none of which have changed during the reporting period, proceed to Step 47.

If there are assets without a location, or the location changed during the reporting period, continue to Step 45.

> 3. Where are all the assets deposited or he d at the end of the Report Period? Asset Type Description Location Co-Owner(s) Value 1323 Burial Account Members 1st 765 Clothing Home Personal Property 🗸 137000 Real Property ~ House Cameron Boggs SubTotal: 139088

### **46. Part V, #3** (cont.): Update other locations Repeat Steps 45 for

any other asset locations that need to be added or updated.

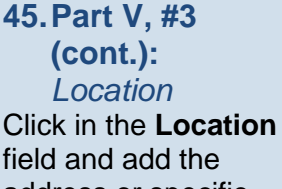

field and add the address or specific location of the asset.

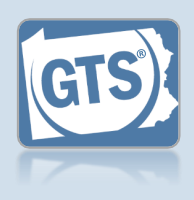

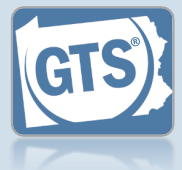

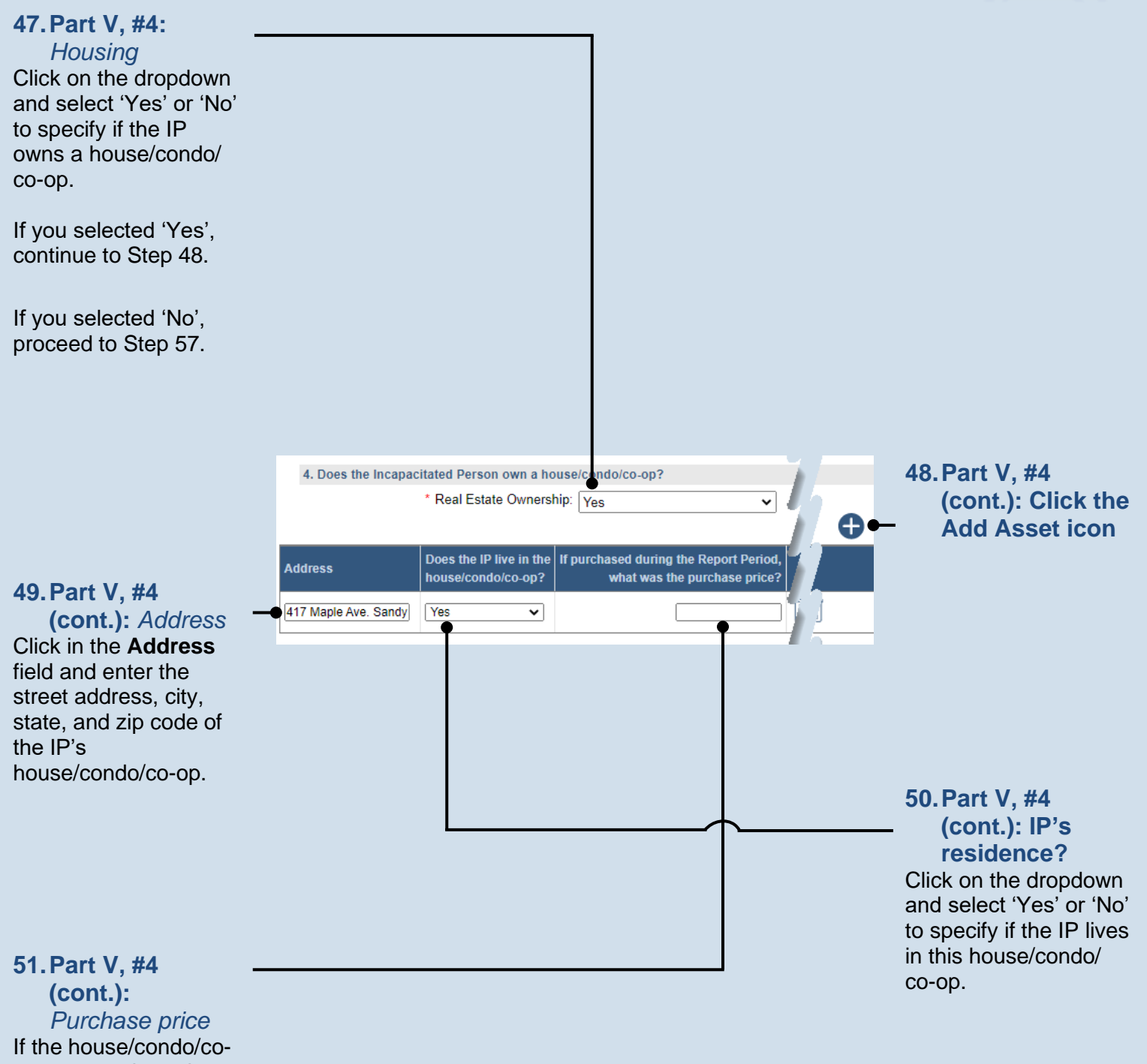

op was purchased during the reporting period, enter the purchase price. If not, leave this field blank.

Guardianship Tracking System

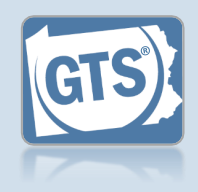

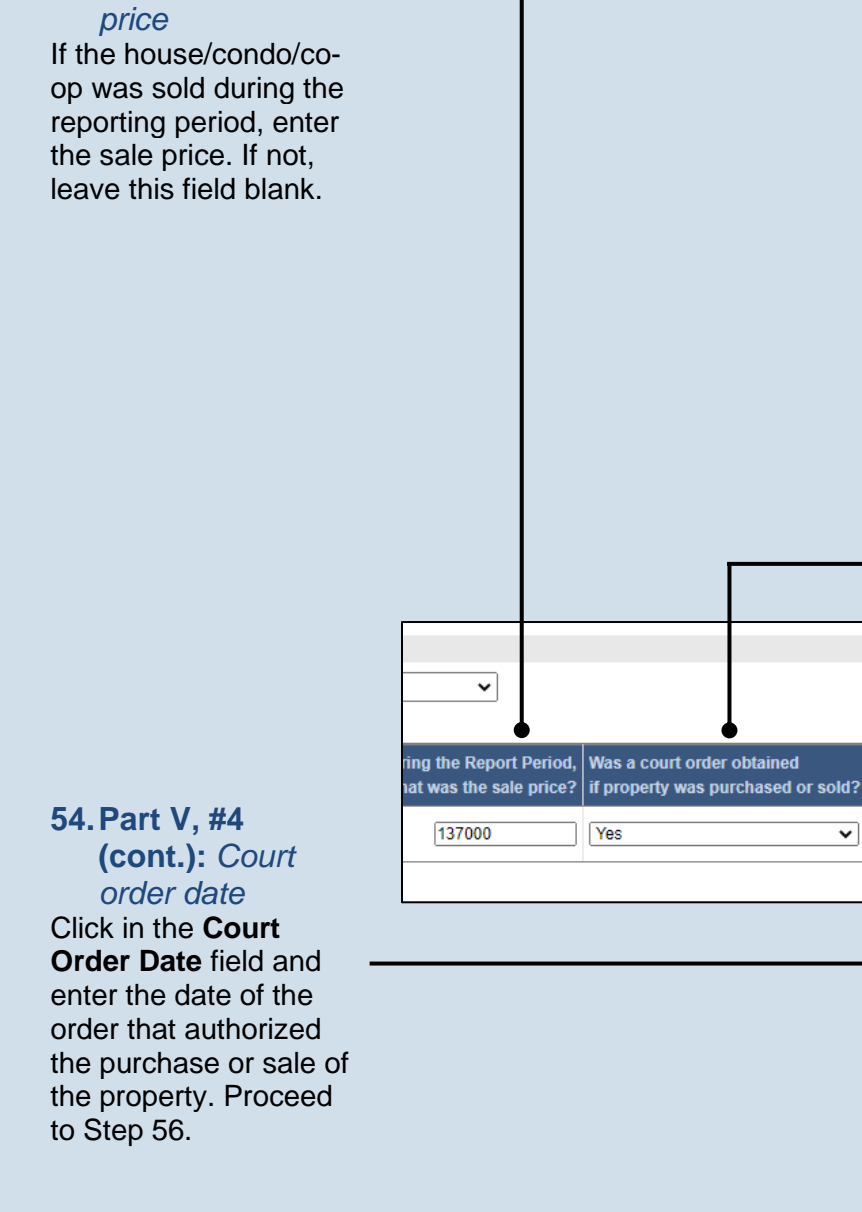

52. Part V, #4

(cont.): Sale

### 56. Part V, #4 (cont.): Add other properties

Repeat Steps 48-55 to add any additional properties owned by the IP.

### 53. Part V, #4 (cont.): **Court order?**

Ð

 $\square$ 

Court Order Date Explanation

07/21/2022

~

Click on the dropdown and select 'Yes' or 'No' to specify if a court order was obtained to purchase or sell the property. If 'Yes', continue to Step 54. If 'No', proceed to Step 55.

#### 55. Part V, #4 (cont.): Explanation

Click in the field (not pictured) and enter a summary that explains why court approval was not obtained to buy or sell the property.

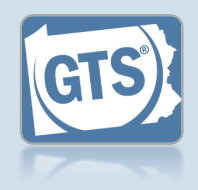

58. Part VI, #1: Click the Add

Compensation

icon

57. Part VI, #1: Guardian Compensation Click on the dropdown and select 'Yes' or 'No' to specify if you received compensation for your efforts as a guardian.

If 'Yes', continue to Step 58.

If 'No', proceed to Step 66.

#### 60. Part VI, #1 (cont.): Guardian name Verify that the correct name appears in the Guardian Name field or click on the

dropdown and select the correct option.

### 61. Part VI, #1 (cont.): Free frequency

Click on the **Fee Frequency** dropdown and select the option that best describes the time interval in which the guardian routinely charged their fee.

The **Amount** field is sum of <u>all</u> compensation from the reporting year.

The **If Hourly, # of Hours** field is only used if the **Fee Frequency** is 'Hourly.' If so, enter the total hours worked during the reporting year.

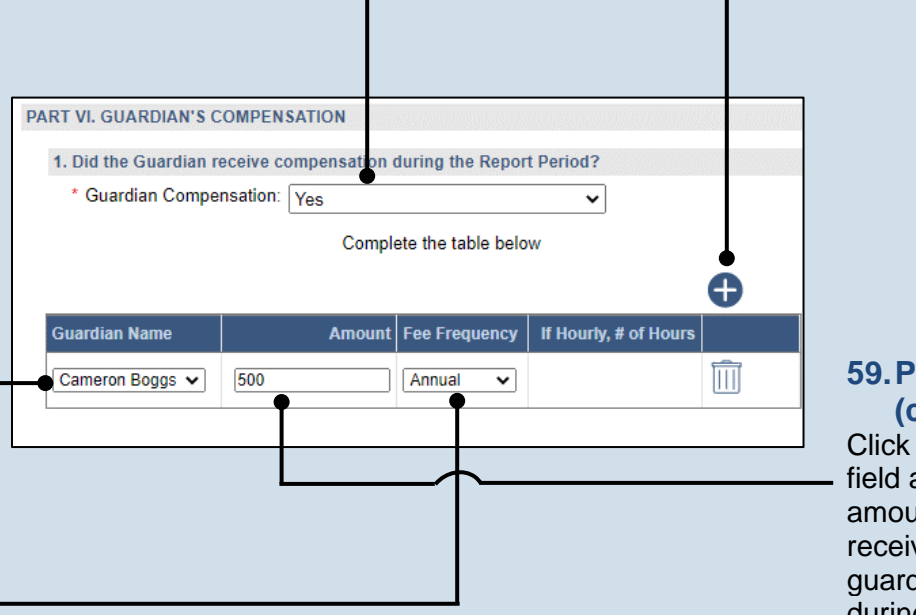

#### 59. Part VI, #1 (cont.): Amount Click in the Amount

field and enter the total amount, in U.S. dollars, received in payment for guardianship services during the reporting year.

62. Part VI, #1 (cont.): Add other compensation Repeat Steps 58-61 for any other guardians that received compensation during the reporting period.

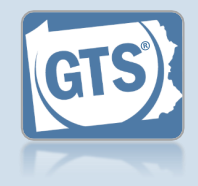

#### 63. Part VI, #2: Compensation approved?

If you answered 'Yes' to Question #1 above, click on the dropdown and select 'Yes' or 'No' to specify if the court authorized the compensation to the guardians.

If you answer 'Yes', continue to Step 64.

If you answer 'No', proceed to Step 65.

#### 65. Part VI, #2 (cont.): Explanation Click in the Guardian Compensation Explanation field and enter a summary that explains why court approval was not obtained to compensate the guardian.

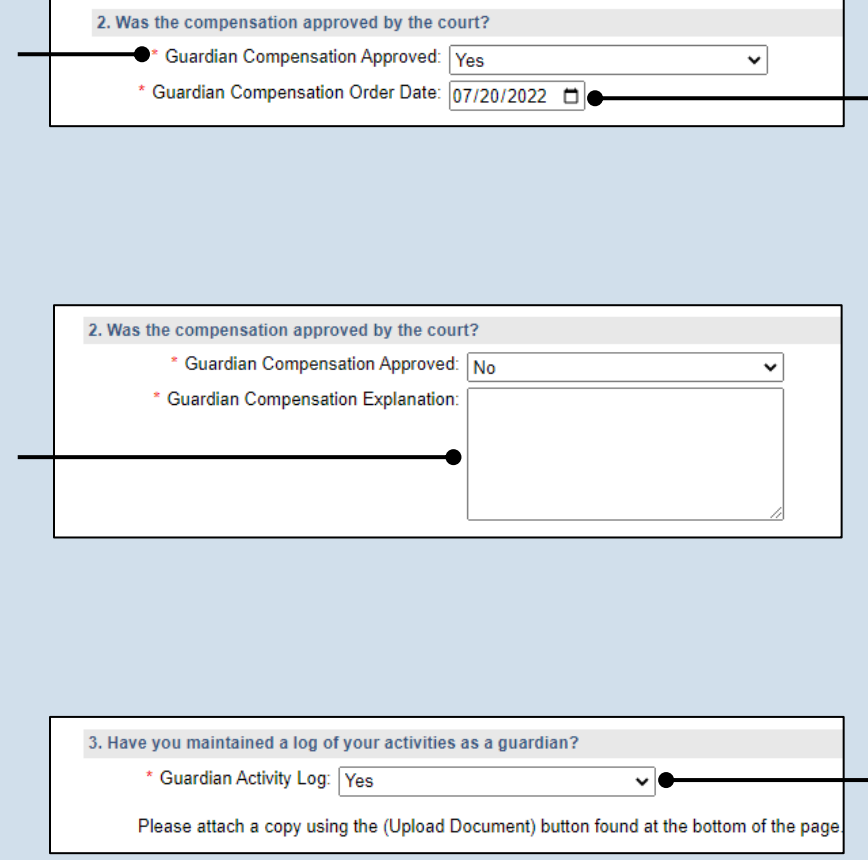

64. Part VI, #2 (cont.): Court order date Click in the Guardian Compensation Order Date field and enter the date of the order that authorized the compensation. Proceed to Step 66.

#### 66. Part VI, #3: Activities log

Click on the dropdown and select 'Yes' or 'No' to specify if you maintained a log of the activities you have completed on behalf of the IP.

If you select 'Yes', you can upload a copy of your log to the Guardian of the Estate report. This can be completed in Step 122. The document must be saved as a PDF. If you are unable to submit the log online, you can submit it to the court through the regular mail.

A log may include things like the services the guardian performed for the IP, the date of service, and amount of time spent.

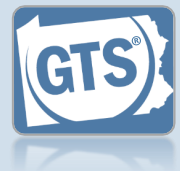

67. Part VII, #1: Attorney fees Click on the dropdown and select 'Yes' or 'No' to specify if fees were paid for attorney services during the reporting year. 68. Part VII, #1 If you selected 'Yes', (cont.): Click the continue to Step 68. Add Attornev Fee icon PART VII. ATTORNEY'S FEES If you selected 'No', 1. Were attorney's fees paid during the Report Period? proceed to Step 78. \* Attorney Compensation: Yes × If yes, provide the following information đ Name of Counsel Enter Rate and Hours to compute Fee Amount Fee Amount Rate 69. Part VII, #1 150 Blake Joseph~ ~ (cont.): Name of Þ counsel 70. Part VII, #1 Verify that the correct (cont.): Rate vs. name appears in the total fee Name of Counsel field Select this checkbox if automatically or click you have the number on the dropdown and of hours the attorney select the correct worked on the case person. and their hourly rate. If you selected this checkbox, continue to Step 71. 71. Part VII, #1 (cont.): Rate If you only have the Click in the Rate field total fee amount. leave and enter the amount this checkbox blank, of money, in U.S. and proceed to Step dollars, that the 73. attorney charged per PART VII. ATTORNEY'S FEES hour to work on the 1. Were attorney's fees paid during the Report Period? case. \* Attorney Compensation: Yes ~ 72. Part VII, #1 If yes, provide the following information (cont.): Hours 0 Click in the Hours field Hours Was a court order obtained Court Order Date Explanation and enter the number of hours the attorney  $\square$ 15 ~ worked on the case. Proceed to Step 74.

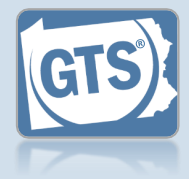

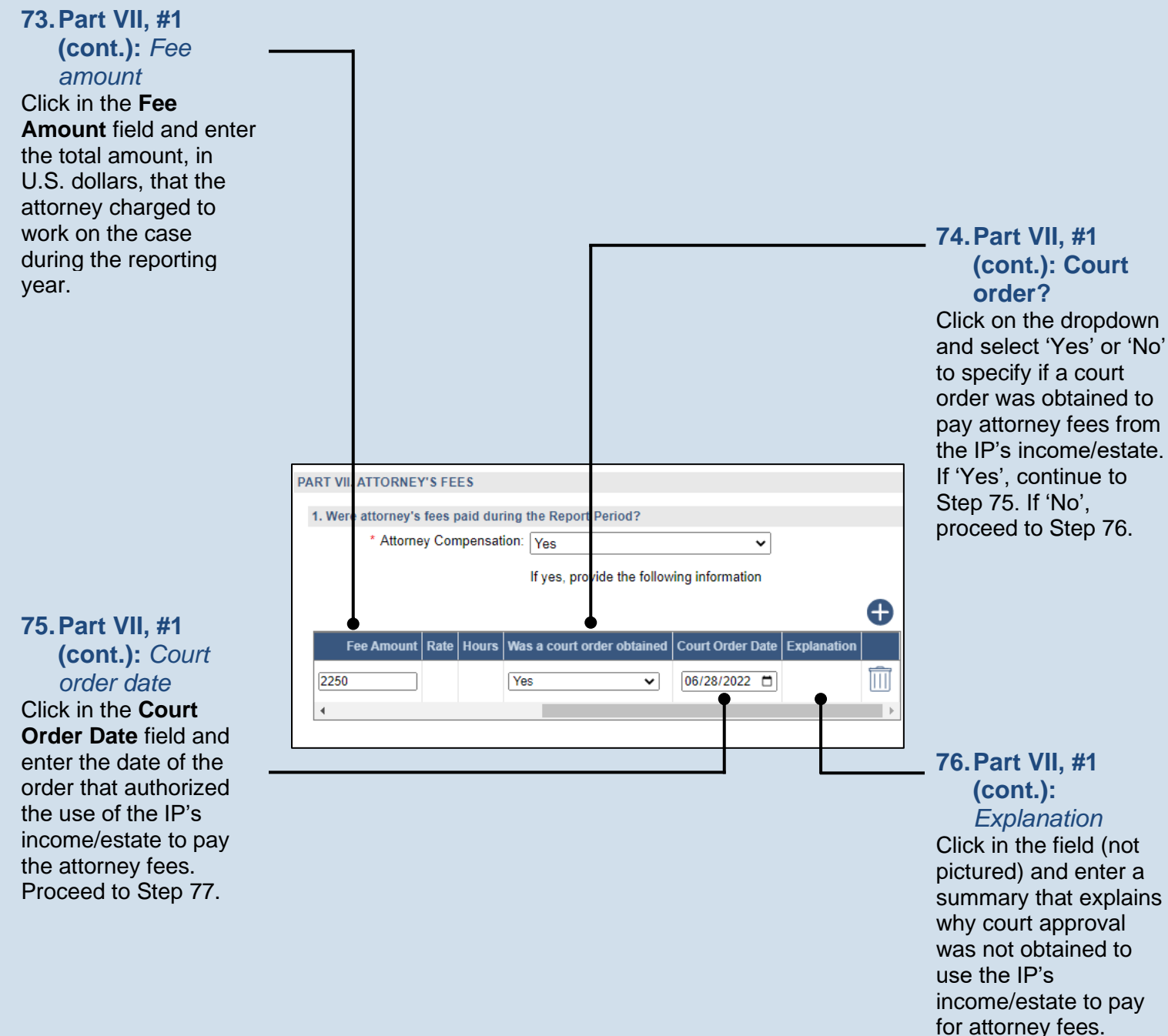

77. Part VII, #1 (cont.): Add other fees Repeat Steps 68-76 for any other attorneys that received compensation during the reporting period.

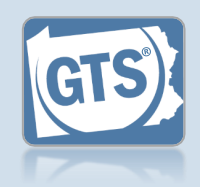

#### 79. Part VIII, #1a (cont.): Representative pavee Click on the dropdown and select 'Yes' or 'No' to specify if the guardian acted as the representative payee of the SSA benefits during the reporting period. If you selected 'Yes', you have the option to upload a copy of your SSA report, if one was completed, in Step 122. PART VIII. REPRESENTATIVE PAYEE Proceed to Step 81. 1a. Social Security Administration (SSA) benefits The Incapacitated Person does not receive SSA benefits: If you selected 'No', Does the guardian act as the representative payee for SSA benefits?: No continue to Step 80. ● Representative Payee: Cameron Boggs 1b. Veterans Administration (VA) benefits The Incapacitated Person does not receive VA benefits: 81. Part VIII, #1b: VA \* Does the guardian act as the fiduciary for VA benefits?: No v benefits VA Benefits Fiduciary: Cameron Boggs Select the checkbox if the IP did NOT receive Veterans Affairs (VA) benefits during the reporting year. If you did not select the checkbox, continue to Step 82. If you selected the checkbox, proceed to Step 84. 83. Part VIII, #1b (cont.): Name of fiduciarv Click in the field and enter the name of the person acting as the fiduciary of the IP's VA benefits.

### \_\_\_\_\_

Guardianship Tracking System

78. Part VIII, #1a: SSA benefits

Select the checkbox if the IP did NOT receive Social Security Administration (SSA) benefits during the reporting year.

If you did not select the checkbox, continue to Step 79.

If you selected the checkbox, proceed to Step 81.

### 80. Part VIII, #1a (cont.): Name of

representative payee

Click in the field and enter the name of the person acting as the representative payee of the IP's SSA benefits.

### 82. Part VIII, #1b (cont.): Fiduciary

Click on the dropdown and select 'Yes' or 'No' to specify if the guardian acted as the fiduciary of VA benefits during the reporting period.

If you selected 'Yes', you have the option to upload a copy of your VA report, if one was completed, in Step 122. Proceed to Step 84.

If you selected 'No', continue to Step 83.

### 84. Part IX, #1:

Surety bond Confirm that the information appearing in the first two fields correctly show if (1) a surety bond was required by the decree that appointed you as guardian and (2) the amount. If a bond was required, continue to Step 85. Otherwise, proceed to Step 90.

Tip A court may require a guardian to obtain a surety bond when they have been made responsible for handling the fiduciary duties of an IP's estate.

Tip<sub>0</sub> If the information that defaults is incorrect, contact the court where the case is filed before you proceed.

86. Part IX, #1

(cont.):

pictured) and

Explanation

Click in the field (not

summarize why the

surety bond is no

longer in effect.

### 88. Part IX, #1 (cont.): Bond amount increase

Click on the dropdown and select 'Yes' or 'No' to specify if the amount of the surety bond has been increased. If 'Yes', continue to Step 89. If 'No', proceed to Step 90.

# PART IX. SURETY INFORMATION 1. Was a surety bond required? \* Surety Bond Required: Yes ~ 🕜 Surety Bond Amount: 140000 Step 86. Surety Bond In Effect: Yes ~ 6 Is the value of the estate at the end of the Report Period greater than the $\boxed{\gamma_{\text{es}}}$ amount reported on the Inventory or last year's ending balance? \* Has the amount of the surety bond been increased?: Yes ~ To what amount?: 200000 ~ the Estate 90.

### 85. Part IX, #1 (cont.): Bond still in effect?

Click on the dropdown and select 'Yes' or 'No' to specify if the surety bond is still in effect. If 'Yes', proceed to Step 87. If 'No', continue to

### 87. Part IX, #1 (cont.): Value of

Click on the dropdown and select 'Yes' or 'No' to specify if the estate value has increased. If 'No', proceed to Step

If it defaults to 'Yes', continue to Step 88.

89. Part IX, #1 (cont.): Amount Click in the **To what** amount? field and enter the new amount of the surety bond.

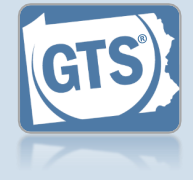

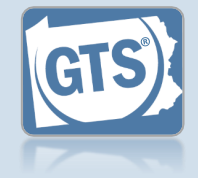

#### 90. Part IX, #2: Liability insurance? Click on the dropdown and select 'Yes', 'No', or 'N/A' if you have professional/guardian liability insurance that covers theft. 91.Part IX, #2 (cont.): If 'Yes', continue to 2. If you are a professional guardian, agency or an attorney serving as a guardiar, do you have p Coverage & IP's Step 91. \* Professional Liability Insurance: Yes ~ assets Are the coverage limits greater than the assets (PART V, Question 3 TOTAL)?: Yes Click on the dropdown • \* Describe the deductible and any exclusions: If 'No' or 'N/A', proceed \$15,000 minimum and select 'Yes' or 'No' deductible. to Step 93. to indicate if the liability coverage exceeds the total amount of the IP's assets listed under Part V, Question #3. 92. Part IX, #2 (cont.): Deductibles and exclusions Click in the field and enter the deductible 93.Part X, #1: and any exclusions that Guardian apply to your liability Information coverage. Click on the dropdown and select 'Yes' or 'No' if the guardian participated in any guardianship-related PART X. GUARDIAN INFORMATION training or 1. During this Report Period, did any guardian participate in guardiansk received/renewed a \* Guardianship Training: Yes guardianship If yes, provide the following certification. • 94. Part X, #1 If 'Yes', continue to Participated In Guardian Name Training/Certification Start Date Train ider Desc (cont.): Click the Step 94. Add Training/ **Certificates icon** If 'No', proceed to Step . 102.

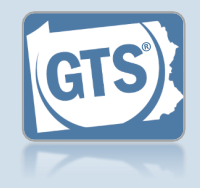

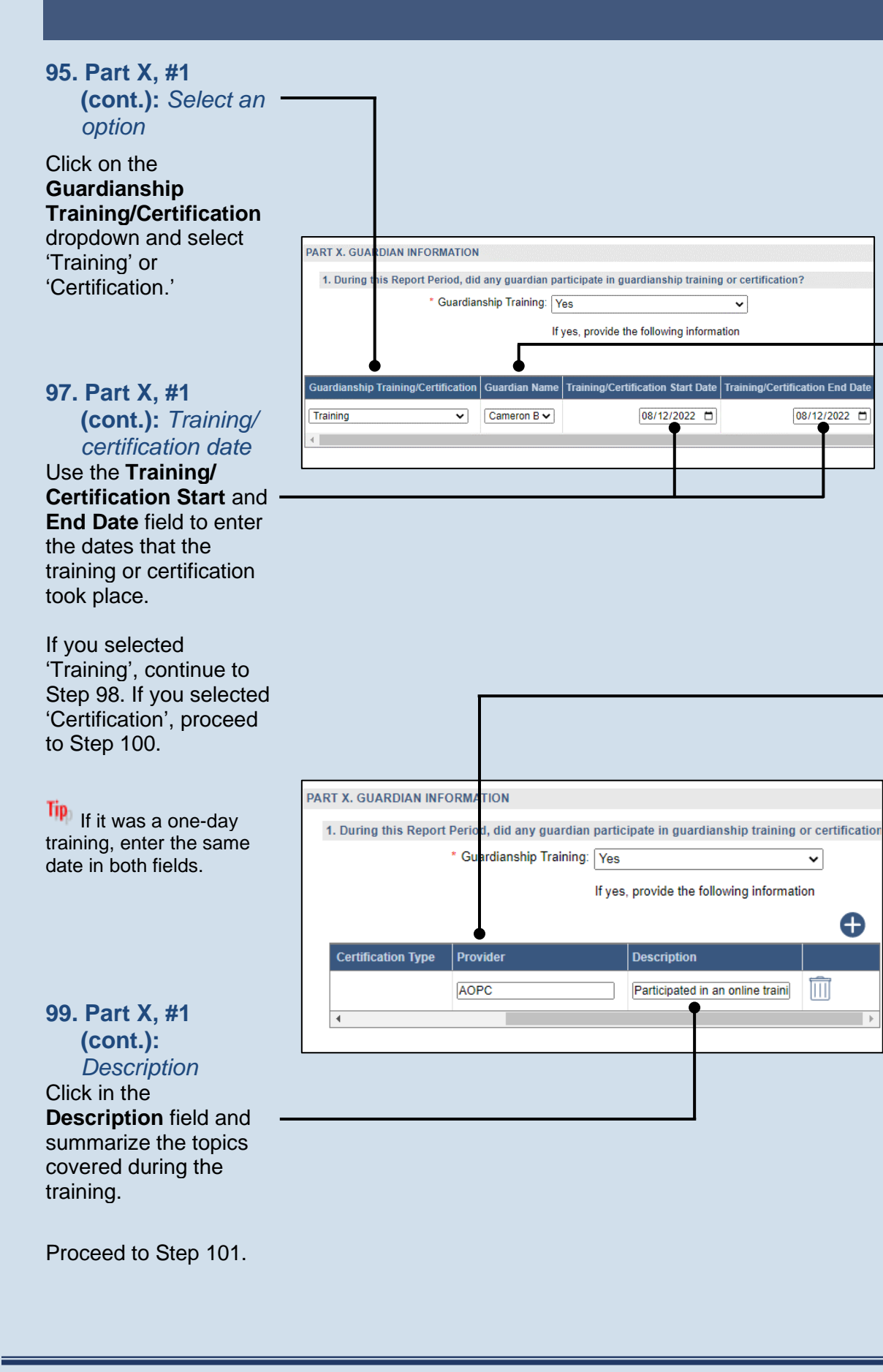

### 96. Part X, #1 (cont.): Name of guardian

Verify that the correct name appears in the **Guardian Name** field automatically or click on the dropdown and select the correct person.

### 98. Part X, #1 (cont.): Provider

Click in the **Provider** field and enter the name of the person, organization, or institution that organized and offered the training.

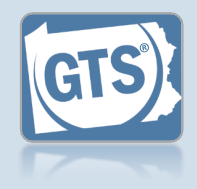

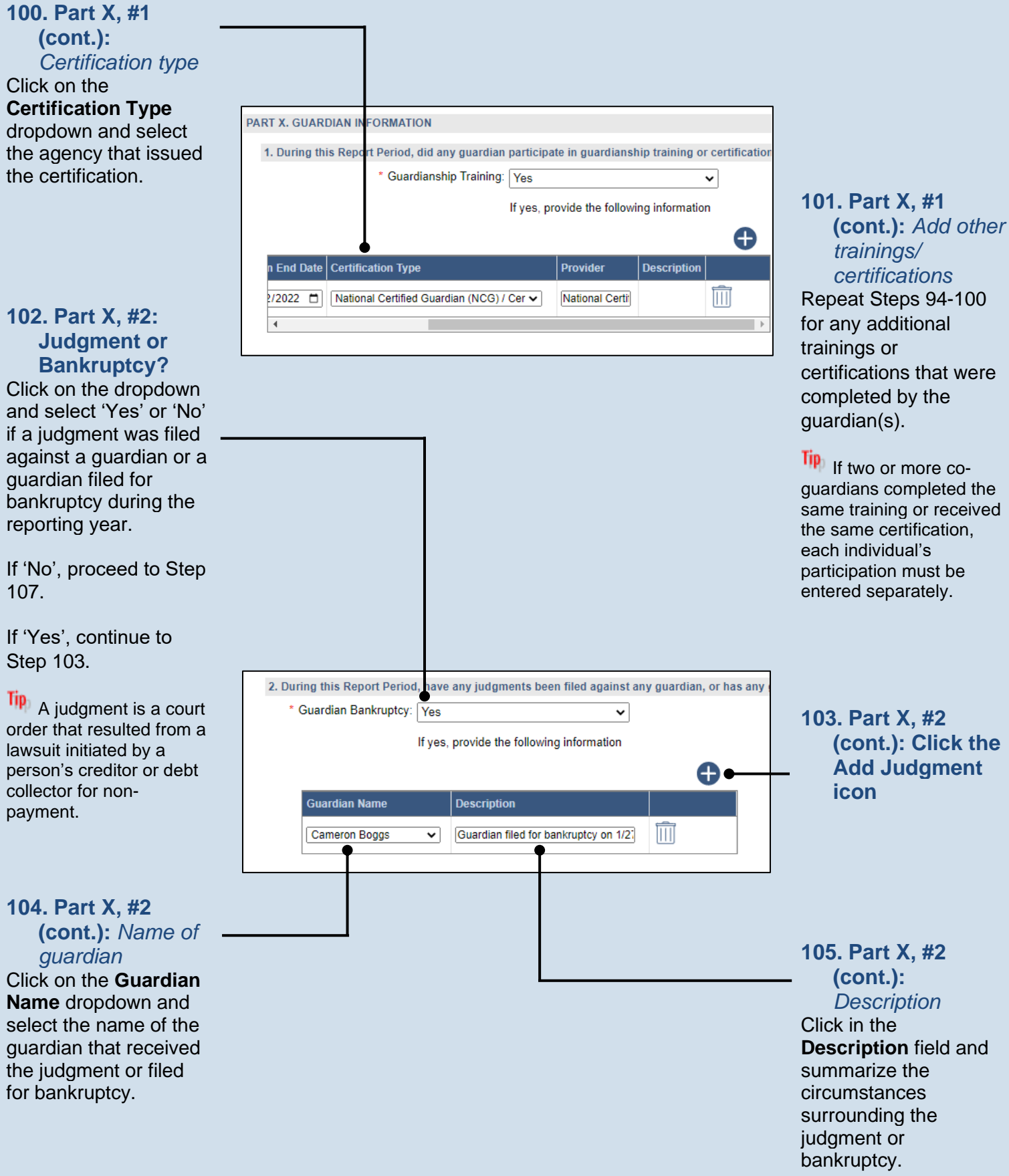

Guardianship Tracking System

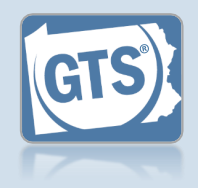

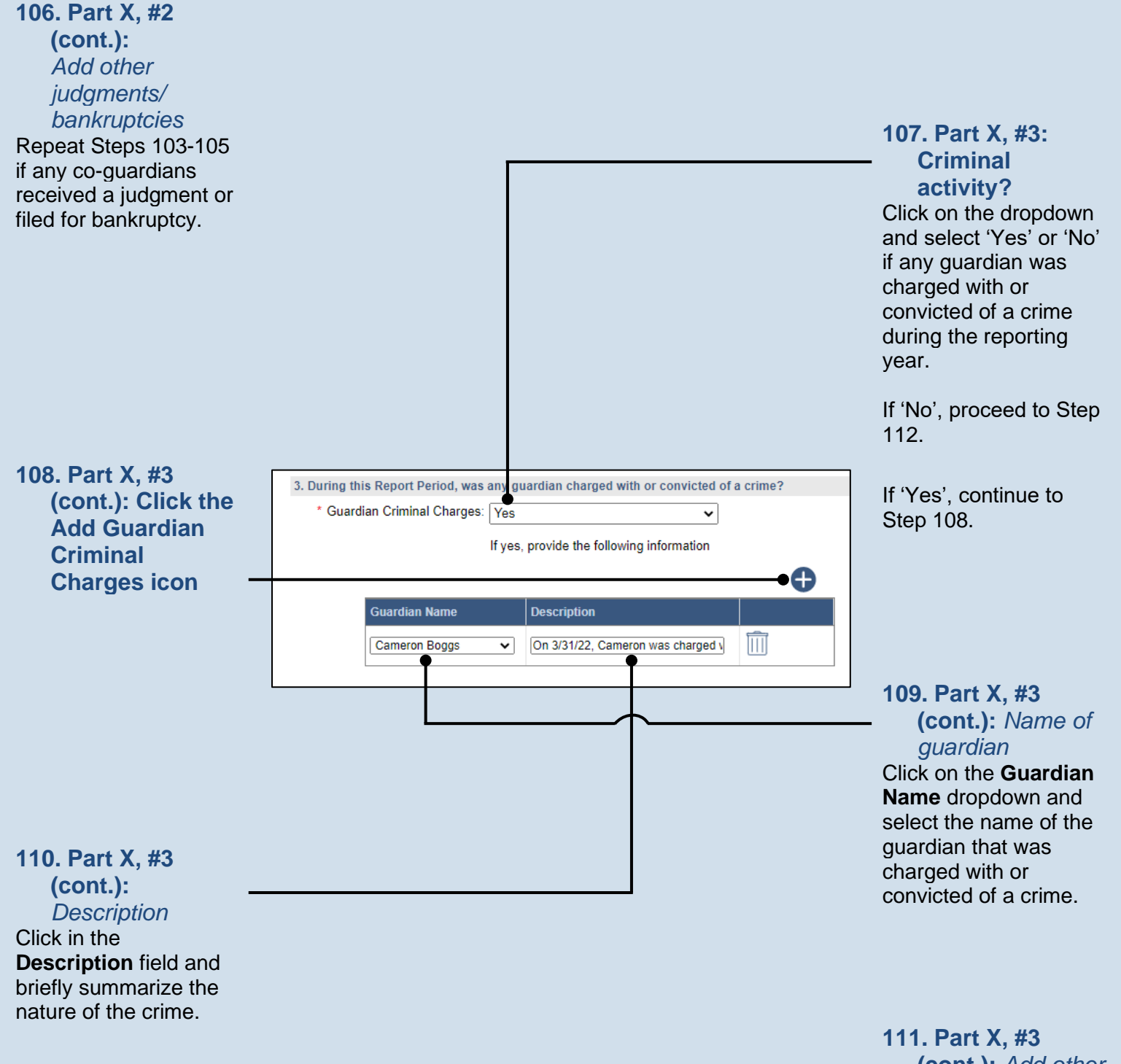

(cont.): Add other charge Repeat Steps 108-110 if any co-guardians were charged with or convicted of a crime.

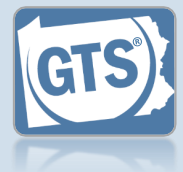

112. Part X, #4: Guardian Service Click on the dropdown and select 'Yes' or 'No' if there is any reason that any guardian can no longer serve in this role. 4. Is there any reason any guardian cannot continue to serve as a guardian? If 'No', proceed to Step \* Guardian Cannot Continue: Yes ~ 113. Part X, #4 117. (cont.): Click the If yes, provide the following information Add Reason If 'Yes', continue to **Е** icon Step 113. Description Guardian Name  $\square$ Cameron Boggs Continued service is no longer in the 114. Part X, #4 (cont.): Name of guardian Click on the Guardian 115. Part X, #4 Name dropdown and (cont.): select the name of Description guardian that can no Click in the longer serve. **Description** field and briefly summarize why the selected guardian can no longer serve. PART XI. SUMMARY 116. Part X, #4 1. If this is the first annual report, state the value of the assets reported on the Inventory. (Am (cont.): Add other Value of the assets reported on the Inventory: 139088 reasons 2. If this is not the first Report, state the Total Assets (principal) from the prior Report. (TOTA Repeat Steps 113-115 117. Part XI: Prior Total Assets: 0 if there are any co-Summary guardians that also 3. What was the total amount of Income received during the Report Period? (The amount fro Review the information have reasons why they Net Income: 11532 in this section for can no longer serve. 4. What is the total amount of Expenses paid during the Report Period? (The amount from PA accuracy. Each Total Expenses: 8350 question refers to the source of each amount 5. What are the Total Assets remaining at the end of the Report Period? (The amount from PA that displays. If Total Assets: 138323 something is incorrect, 6. What is the Unspent Income at the end of the Report Period? (The amount from PART IV of return to the Unspent Income: 3182 appropriate section of this report to make the change or contact the court for assistance.

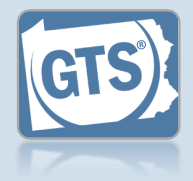

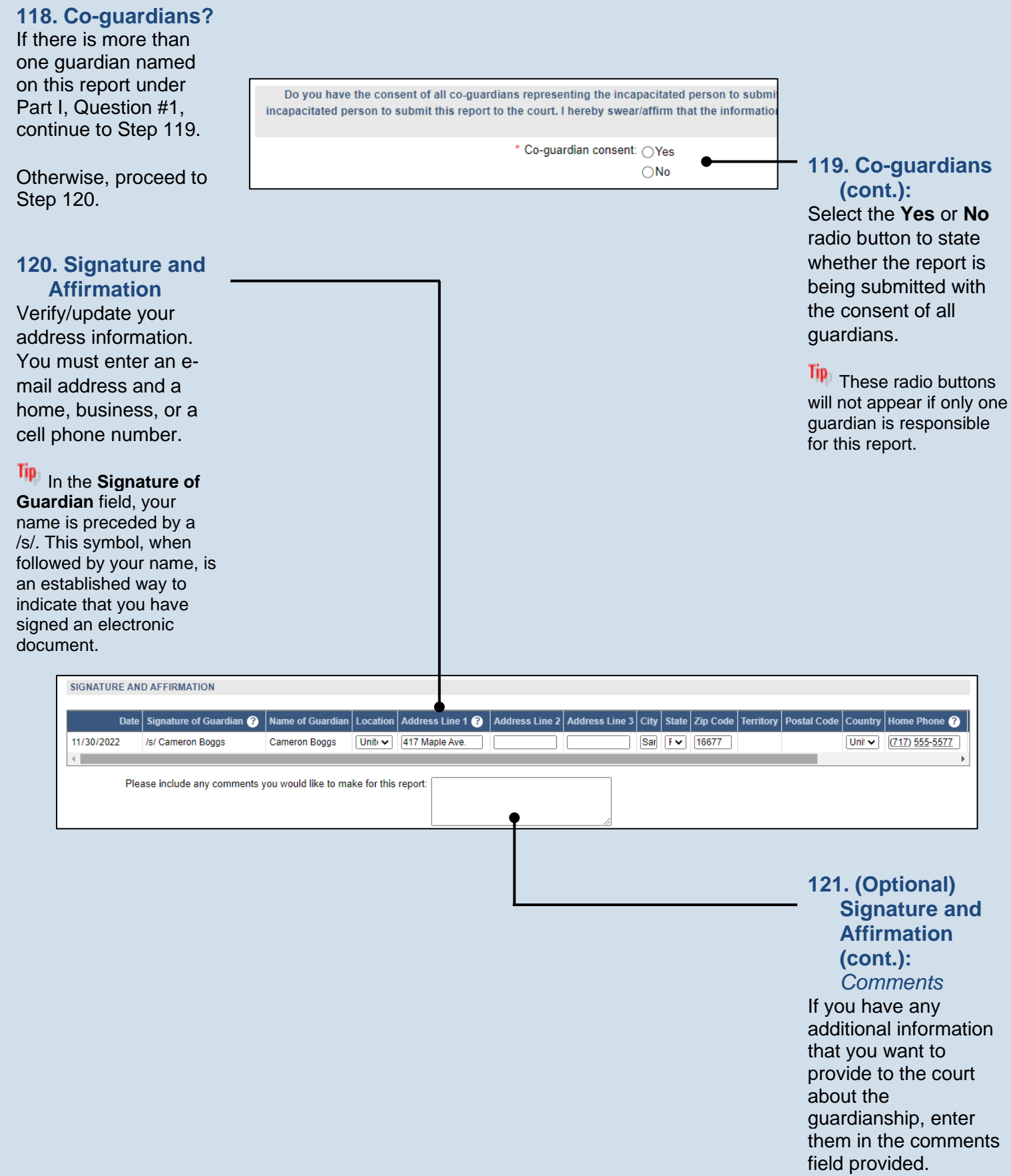

Guardianship Tracking System

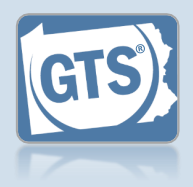

### 122. (Optional) Signature and Affirmation (cont.): Documents

If you have supplemental documents that you want to submit to the court, particularly if you were prompted in Steps 66, 79, or 82, click the (Upload Document) link icon and continue to Step 123.

Otherwise, proceed to Step 124.

| 124. Signature and        |   |
|---------------------------|---|
| Affirmation               |   |
| (cont.):                  |   |
| Checkboxes                |   |
| Read and select the       |   |
| checkboxes that           |   |
| indicate the information  |   |
| you provided is true      |   |
| and that you will serve   |   |
| a Notice of Filing to the | - |
|                           |   |

other interested parties

on the case.

A copy of the notice of filing form can be obtained at http://www.pacourts.us/ forms/for-thepublic/orphans-courtforms. This form cannot be served to the eligible recipients through the GTS. This must be completed through other delivery methods (ex. mail, fax, personal delivery, e-mail).

|               |                            | ••• |
|---------------|----------------------------|-----|
| Document Name | File                       |     |
|               | Choose File No file chosen | ĪĪ  |

| 💽 Open                                                                                         |                              |                                                    | ×               |
|------------------------------------------------------------------------------------------------|------------------------------|----------------------------------------------------|-----------------|
| ← → * ↑ 🔒 >                                                                                    | This PC                      | ✓ C Search New                                     | folder 🔎        |
| Organize 👻 New f                                                                               | folder                       |                                                    | ::: - 🔟 🕐       |
| Ouick access                                                                                   | Name                         | Date modified                                      | Type Siz        |
| Desktop 🖈                                                                                      | 🗾 Guardianship Log 2021-2022 | 11/18/2022 11:12 AM                                | Adobe Acrobat D |
| <ul> <li>↓ Downloads</li> <li>★</li> <li>➡ Documents</li> <li>★</li> <li>➡ Pictures</li> </ul> |                              |                                                    |                 |
| Fi                                                                                             | le name: Home Owners Policy  | <ul> <li>✓ All Files (*.*</li> <li>Open</li> </ul> | ) V<br>Cancel   |

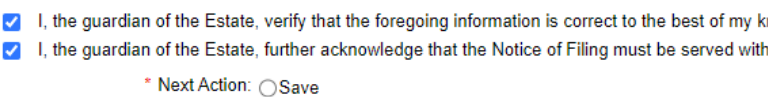

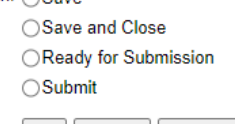

Ok Cancel View Draft

### 123. Signature and Affirmation (cont.):

Documents In the popup screen that appears, locate the PDF version of the document you have saved on your computer or a movable storage device. Select the file and click OPEN.

GTS only accepts documents in a PDF format. Documents created in Microsoft Office can be saved as a PDF using built-in tools with Word, Excel, etc. Other PDF making tools are available on the internet.

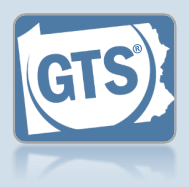

# 125. File now or later?

Choose one of the following and click OK:

<u>Option 1</u>: If you want to submit this filing now, select the **Submit** radio button and, if payment is required, consult the *How to Submit a Filing with a Fee and make a Payment* reference guide. This button is only available to those with the authority to submit reports in GTS.

<u>Option 2</u>: If you do not want to submit your filing now, select the **Save and Close** radio button. When you are ready to file, you can access this report through your Dashboard and then follow Option 1.

<u>Option 3</u>: If you want to submit your filing simultaneously with another report, select the **Ready for Submission** radio button. Follow the *How to Submit Multiple Reports simultaneously* reference guide.

<u>Option 4</u>: If you do not have authority to submit a report in GTS and it must be reviewed by someone else prior to submission, select the **Ready for Review** radio button (not pictured).

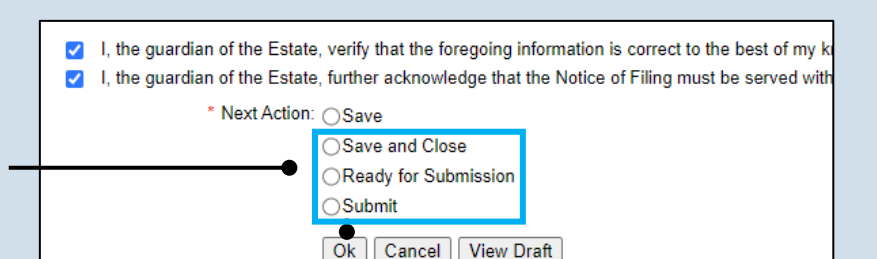